## ■タイムリミットオークションについて

※TOP画面

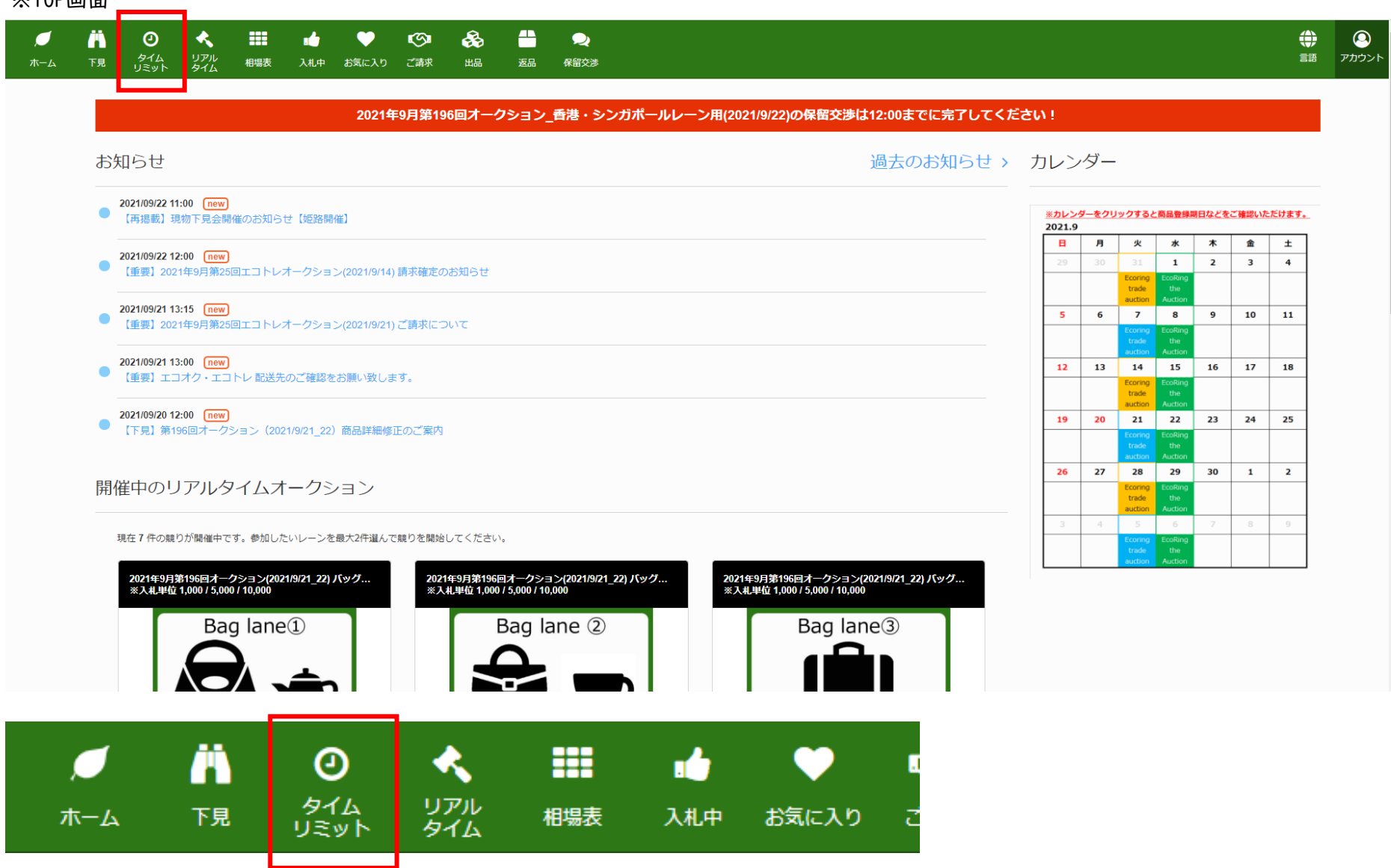

## ■検索方法

| , <b>_</b><br>π-4 | ド見                                       | <b>り</b><br>タイム<br>リミット | <b>く</b><br>リアル<br>タイム       | 相場表   | 💼<br>入礼中 | ●<br>お気に入り | <b>じい</b><br>ご請求 | <b>↔</b><br>₩ |      | <b>》</b><br>保留交涉 |      |  |      |         |       |   |  |                   |        |                |   | ם<br>רלית ד |
|-------------------|------------------------------------------|-------------------------|------------------------------|-------|----------|------------|------------------|---------------|------|------------------|------|--|------|---------|-------|---|--|-------------------|--------|----------------|---|-------------|
| タイム               | ムリミッ                                     | ットオー                    | ークショ                         | シ     |          |            |                  |               |      |                  |      |  |      |         |       |   |  |                   |        |                |   |             |
|                   | 商品名/商品                                   | 品番号 / キー                | ワードを入                        | л     |          |            |                  |               |      |                  |      |  |      | 開始金額下   | [限] 円 | ~ |  |                   | 開始金額上限 | <sup>₹</sup> 円 |   |             |
| 6                 | すべてのブ                                    |                         |                              |       | BC       |            |                  | 3             | 7    |                  | ש (4 |  | * 3  | べての形状コー | -ド    | 5 |  |                   |        |                | * | ]           |
| Ž                 |                                          | 2021/09/2               | 2 15:30:00                   |       |          |            | +-               |               | U, L |                  |      |  |      |         |       |   |  |                   |        |                |   |             |
| (8)               | 」人私分の                                    | の表示                     | ୢ୷ୡୡୄ୵                       | 「りのみ表 | ⊼ ∐1₪    | 往惟利のみ      | 表示               | Γ             |      | リセット             |      |  | Q検索  |         |       |   |  |                   |        |                |   |             |
|                   |                                          |                         |                              |       |          |            |                  |               |      |                  |      |  |      |         |       |   |  | <b>9</b><br>20件表示 | )      |                | • |             |
| 8                 | <ul> <li>&lt;1□</li> <li>入札分の</li> </ul> | 2021/09/2:<br>0み表示 [    | 2 15:30:00<br>] お気に <i>フ</i> | 、りのみ表 | 示 🗌 他    | 社権利のみ      | 表示               |               |      | リセット             |      |  | Q.檢索 |         |       |   |  | <b>9</b><br>20件表示 | )      |                | • |             |

①商品名・型番・シリアル・買取番号などのキーワードを入力して検索ができます。
②ブランド名を入力して検索できます。
③各開催レーンごとに検索できます。
④バッグ・時計などのカテゴリで絞って検索できます。
⑤ハンドバッグ・メンズ腕時計など形状で絞って検索ができます。
⑥ランクで検索ができます。
⑦オークション終了日で検索できます。
⑧ご自身がご入札した商品・お気に入り登録済み商品・最高入札金額が更新された商品で検索できます。
⑨検索結果を20件・50件・100件で表示が選択できます。
⑩各項目を昇順・降順で表示できます。

## ■商品詳細ページ

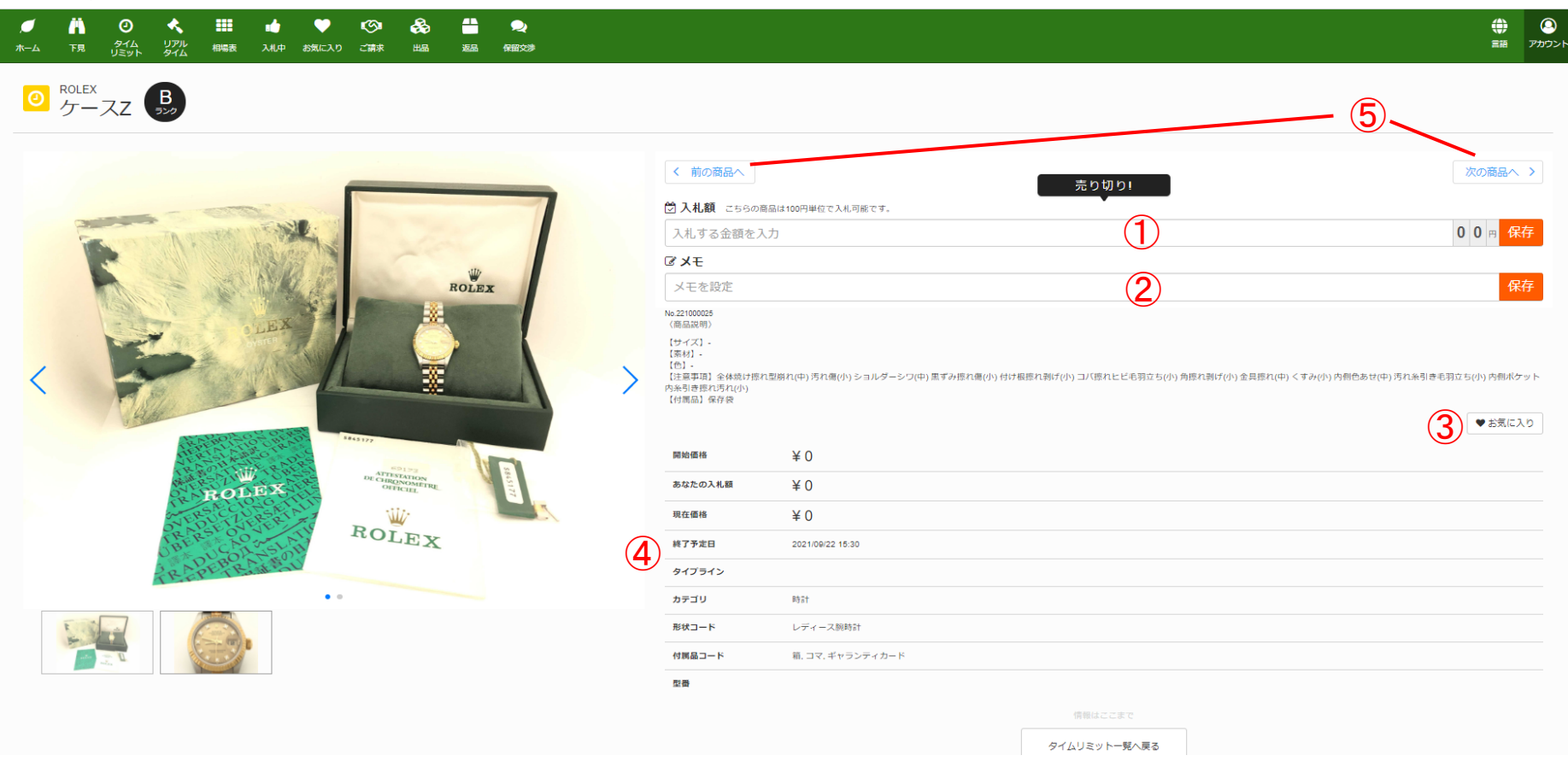

①ご希望の入札金額を入力してください。

②メモ欄は競り当日にも表示されますので、ご自由にご使用ください。
 ③お気に入り登録したい商品は、こちらでクリックしていただくと登録でき、競り当日にも表示されます。
 ④開始価格・あなたの入札額・現在価格・終了予定日などが表示されます。
 ⑤トップページへ戻らなくてもこちらから前の商品・次の商品のページへ遷移できます。